# Utility Menu

Last Modified on 03/27/2025 3:48 pm EDT

Note: The Update Taxes for Fuelware option is a discontinued process.

## **Change Price Codes**

Use this process if there is a Price Code that needs to be changed or updated. This can be done in a single Division or in all Divisions as well as on *Contracts*, *Meters*, *Tank*, or *Recurring*.

| Γ     | Change      | Price Code Of       |
|-------|-------------|---------------------|
|       |             | Contract            |
|       |             | C Meter             |
|       |             | O Tank              |
|       |             | C Recurring         |
| L     | Divisior    | 0 for All Divisions |
|       | Old Price   |                     |
| Old   | Tier Code   |                     |
| New F | Price Code  | • 0                 |
| New   | / Tier Code |                     |
|       |             |                     |
|       |             |                     |
|       |             |                     |
|       | Proces      | s Cancel            |

## Product to Tank Product Ref

Use this to add a product to all tanks with a specified *Tank Type*. The *Price Cd/Tier* will need to be set at this time, along with any *Product Use* and *Discount* associated with the product. This is typically used with refined fuel tanks or to add an *Out of Gas* department to propane tanks.

| 📣 Product to Tank Product Ref |  |
|-------------------------------|--|
| Division: 1 Q B&B PROPANE     |  |
| to                            |  |
| 9999 🔍                        |  |
| Tank Type: 🦲 🤱                |  |
| Product: 0                    |  |
| Price Cd/Tier: 🔽 🕢 🖵          |  |
| Price: 0.0000                 |  |
| Prod Use:                     |  |
| Discount: 🔽 🔍                 |  |
| AddCancel and Exit            |  |

## AFD Product to Tank Product Ref

Use the AFD Product to Tank Product Ref for assigning a product to any File Extension (GAS, DD, ETC) by using the *Division, Tank Type, Customer Type*, and *Location Code*. There is an option to *Clear all existing Tank Products* during this addition clearing all existing products and departments on a tank.

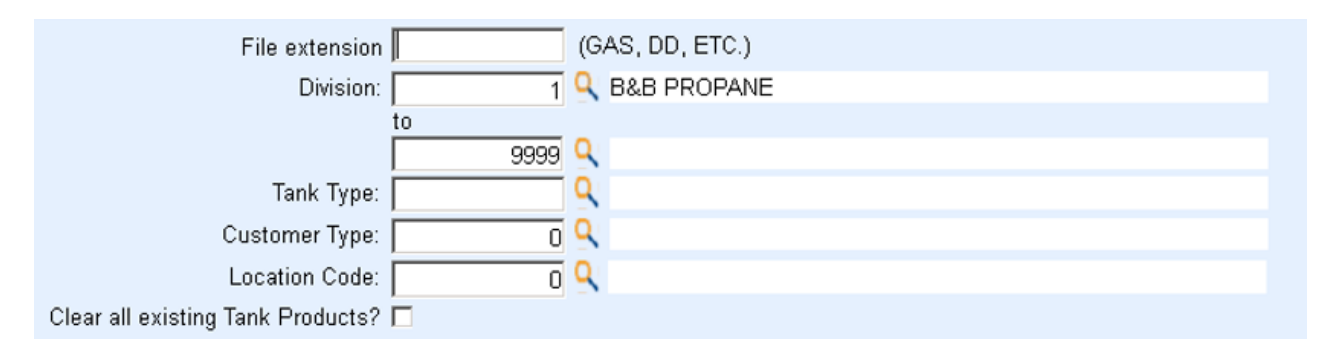

# Update Rack Pricing

Use Update Rack Pricing when changing a group of Price Codes and Tiers. The *Rack Code* is set up in the Price table and is assigned to a group of Price Codes. This process allows for efficiency by *Increasing* or *Decreasing* numerous prices by the same amount, either by *Dollars* or *Percent*.

| Division  | 0 🔍 ( 0 fc  | or All )   |  |
|-----------|-------------|------------|--|
|           | B&B PROPANE |            |  |
| Rack Code | 0 🔍 (0 f    | or All )   |  |
|           |             |            |  |
|           | Increase    | O Decrease |  |
|           | Ollars      | C Percent  |  |
|           | Dollars     | 0.0000     |  |
|           | Process     | Cancel     |  |

## Update Margins

This tool is used by customers who use AFD (Automated Fuel Delivery) in Energy Force. It is used to update the Margin by Price code.

## User Manager Export

This tool is enabled with a security right. It prints all current users and their security rights in one report.

# Safety Date Update

Use this process to enter a Safety Date for a *Division* and *Location* for all customers at one time. This can only be used for the past 30 days. Please contact SSI for any updates older than 30 days.

| 🥒 Update Safety Date       | ×                      |
|----------------------------|------------------------|
|                            |                        |
| Division 📃 🧣 ( 0 for All ) |                        |
| Location 🔽 🤇 ( O for All ) |                        |
|                            |                        |
| Update Date Safety         | Information Sent with: |
| 00/00/000                  |                        |
| Process                    | Cancel                 |
|                            |                        |
|                            |                        |

## Update Call-In Route

This process is designed to realign the tanks in the *Call-In* menu and tanks within Routes once Optimizer has been installed or a rebalance has occurred. This process will update the Call-In/Route with the newly assigned Route based on the new Optimizer installation or Route rebalance. **Note**: This process runs automatically upon clicking **Update Call In Route** from the *Utility Menu* screen.

## Update Tank Location Based on Route

A utility has been added to Energy Force that allows users to update the tank locations based on route. This utility does require a new user right located under *Supervisor Menu / Processes / Utility Menu*. **Update Tank Location** and **Update Service Locations** are under separate buttons.

|                             | UT  |                           |
|-----------------------------|-----|---------------------------|
| Utility Programs            |     |                           |
| Change Price Codes          |     | Safety Date Update        |
| Product to Tank Product Re  | f   | Update Call In Route      |
| AFD Product to Tank Product | Ref | Jpdate Monitor Thresholds |
| Update Taxes for Fuelware   |     | Update Posting Division   |
| Update Rack Pricing         |     | Update Tank Locations     |
| Update Margins              |     | Update Service Locations  |
| User Manager Export         |     |                           |

When **Update Tank Locations** is selected, the user fills in the *Division*, *Route* and the *Tank Location* associated with that particular route in the table. Once the table is filled out and saved, the **Process** button is enabled. This process also updates the appropriate meter if it is tied to one of the tanks being updated. The table will only need to be filled out one time and can be modified later if necessary.

| pdate Tank Loc By Route |          |       |               |   |
|-------------------------|----------|-------|---------------|---|
|                         | Division | Route | Tank Location | ^ |
|                         |          | 0     | 0             |   |
|                         |          |       |               |   |
|                         |          |       |               |   |
|                         |          |       |               |   |
|                         |          |       |               |   |
|                         |          |       |               |   |
|                         |          |       |               |   |
|                         |          |       |               |   |
|                         |          |       |               |   |
|                         |          |       |               |   |
|                         |          |       |               |   |
|                         |          |       |               |   |
|                         |          |       |               |   |
|                         |          |       |               |   |
|                         |          |       |               |   |
|                         |          |       |               |   |
|                         |          |       |               | ✓ |
|                         | S        | ave   | Cancel        |   |
|                         |          | Pro   | cess          |   |

| Products Location                                                | Tank Optimizer Log GPS Tank Coordinates                   |
|------------------------------------------------------------------|-----------------------------------------------------------|
| Route                                                            |                                                           |
| Route Seg #                                                      |                                                           |
| Leasting                                                         |                                                           |
| Location                                                         |                                                           |
| County                                                           |                                                           |
| Township                                                         |                                                           |
| Route Seq #<br>Location<br>County<br>Township<br>School District | 0<br>2<br>1<br>HENDRICKS<br>999<br>NONE<br>999<br>UNKNOWN |

By selecting **Process**, the user will receive another message asking if they want to update the location in the master asset file.

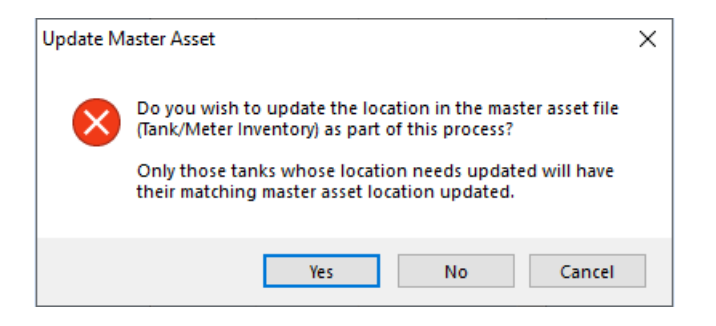

Selecting **Yes** will update the *Tank Location* on the customer account and also the location in the master asset file. If **No** is selected, only the *Tank Location* on the customer account will be updated. The change to the location on the master asset will also be recorded in the master asset history and can be viewed under the **History** button in the *Tank\Meter Inventory* listing.

## **Update Service Locations**

A utility has been added to Energy Force that allows users to update service locations by either tank location or service zone. This utility does require a new user right located under *Supervisor Menu / Processes / Utility Menu*. **Update Tank Location** and **Update Service Locations** are under separate buttons.

|                                 | UTILITY MENU |   |                          |
|---------------------------------|--------------|---|--------------------------|
| Utility Programs                |              |   |                          |
| Change Price Codes              |              |   | Safety Date Update       |
| Product to Tank Product Ref     |              |   | Update Call In Route     |
| AFD Product to Tank Product Ref |              | U | pdate Monitor Thresholds |
| Update Taxes for Fuelware       |              |   | Update Posting Division  |
| Update Rack Pricing             |              |   | Update Tank Locations    |
| Update Margins                  |              | L | Jpdate Service Locations |
| User Manager Export             |              |   |                          |

When selecting the Update Service Locations option, the following message appears.

| Based on     | Fank Location                                                                      | $\times$ |
|--------------|------------------------------------------------------------------------------------|----------|
| $\bigotimes$ | Do you wish to update the the service location information based on tank location? |          |
|              | Selecting 'Yes' will only update those service locations with a tank attached.     |          |
|              | Yes No                                                                             |          |

If **Yes** is selected, indicate the *Division*, *Tank Location*, *Service Zone* and *Location Code* to update the service zones tanks to. Then select **Process**.

| ef Update Serv Loc By Serv | Zone     |               |              |               |   |
|----------------------------|----------|---------------|--------------|---------------|---|
|                            | Division | Tank Location | Service Zone | Location Code | ~ |
|                            |          | 0             | 0            | 0             |   |
|                            |          |               |              |               |   |
|                            |          |               |              |               |   |

If **No** is selected, the following screen appears to select the *Division*, *Service Zone*, and *Location Code* to update the service zones tanks to.

| ef Update Serv Loc By Serv 2 | Zone     |               |              |               |  |
|------------------------------|----------|---------------|--------------|---------------|--|
|                              | Division | Tank Location | Service Zone | Location Code |  |
|                              |          | 0             | 0            | 0             |  |
|                              |          |               |              |               |  |
|                              |          |               |              |               |  |

## Tank and Service Location Reports

Energy Force has auto generated reports to go along with the Update Tank or Update Service Locations utilities. Reports are saved in the *Ctls93\DD85\CSV* folder. The header on the reports includes the date and time the update was processed, the user that ran the update, and the selections chosen. The reports only include items that were updated.

Below is a sample of the report for the Update Tank Locations.

|    | А                         | В        | С    | D              | E              | F         | G                 | н            | I.         | J    |   |
|----|---------------------------|----------|------|----------------|----------------|-----------|-------------------|--------------|------------|------|---|
| 1  | 04/04/2023 9:44           |          |      |                |                |           |                   |              |            |      |   |
| 2  | Update Tank Locations     |          |      |                |                |           |                   |              |            |      |   |
| 3  | Master Asset Updated: Yes |          |      |                |                |           |                   |              |            |      |   |
| 4  | User: jennifer            |          |      |                |                |           |                   |              |            |      |   |
| 5  |                           |          |      |                |                |           |                   |              |            |      |   |
| 6  | Division: 1 Route: 1      |          |      |                |                |           |                   |              |            |      |   |
| 7  |                           | Customer | Туре | Tank/Meter RRN | Previous Route | New Route | Previous Location | New Location | Business O | wned |   |
| 8  |                           | 3821978  | Tank | 957,776        | 1              | 1         | 47                | 137          | Υ          |      |   |
| 9  |                           | 10037    | Tank | 1,020,282      | 1              | 1         | 37                | 137          | N          |      |   |
| 10 |                           | 910386   | Tank | 1,083,907      | 1              | 1         | 76                | 137          | N          |      |   |
| 11 |                           | 45875    | Tank | 1,083,908      | 1              | 1         | 76                | 137          | N          |      |   |
| 12 | Total tank updates        | 4        |      |                |                |           |                   |              |            |      |   |
| 13 | Total meter updates       | 0        |      |                |                |           |                   |              |            |      |   |
| 14 |                           |          |      |                |                |           |                   |              |            |      |   |
| 15 | Division: 1 Route: 3      |          |      |                |                |           |                   |              |            |      |   |
| 16 |                           | Customer | Туре | Tank/Meter RRN | Previous Route | New Route | Previous Location | New Location | Business O | wned |   |
| 17 |                           | 522512   | Tank | 615,124        | 3              | 3         | 137               | 76           | N          |      |   |
| 18 |                           | 527589   | Tank | 322,588        | 3              | 3         | 137               | 76           | Υ          |      |   |
| 19 |                           | 773950   | Tank | 270,969        | 3              | 3         | 137               | 76           | Υ          |      |   |
| 20 | Total tank updates        | 3        |      |                |                |           |                   |              |            |      |   |
| 21 | Total meter updates       | 0        |      |                |                |           |                   |              |            |      |   |
| 22 |                           |          |      |                |                |           |                   |              |            |      |   |
| 23 | Division: 1 Route: 4      |          |      |                |                |           |                   |              |            |      |   |
| 24 |                           | Customer | Туре | Tank/Meter RRN | Previous Route | New Route | Previous Location | New Location | Business O | wned |   |
| 25 |                           | 3821703  | Tank | 957,493        | 4              | 4         | 176               | 137          | Ν          |      | _ |
| 26 |                           | 3822028  | Tank | 957,827        | 4              | 4         | 176               | 137          | Ν          |      | _ |
| 27 | Total tank updates        | 2        |      |                |                |           |                   |              |            |      | _ |
| 28 | Total meter updates       | 0        |      |                |                |           |                   |              |            |      | _ |

This process updates the Service Location in Energy Service to match the Tank Location.

Below is a sample of the **Update Service Location** report.

|     | A                              | В        | С                | D         | E             | F        | G                 | н         | 1   |
|-----|--------------------------------|----------|------------------|-----------|---------------|----------|-------------------|-----------|-----|
| 1   | 04/04/2023 10:33               |          |                  |           |               |          |                   |           |     |
| 2   | Update Service Locations       |          |                  |           |               |          |                   |           |     |
| 3   | Based On Tank Location: Yes    |          |                  |           |               |          |                   |           |     |
| 4   | User: jennifer                 |          |                  |           |               |          |                   |           |     |
| 5   |                                |          |                  |           |               |          |                   |           |     |
| 6   | Division: 1 Tank Location: 76  |          |                  |           |               |          |                   |           |     |
| 7   |                                | Customer | Service Location | Tank RRN  | Previous Zone | New Zone | Previous Location | New Locat | ion |
| 8   |                                | 3633499  | 9,554            | 753,476   | 2             | 1        | 76                | 76        |     |
| 9   |                                | 3633499  | 9,554            | 753,475   | 2             | 1        | 76                | 76        |     |
| 10  |                                | 3579665  | 8,299            | 752,801   | 2             | 1        | 76                | 76        |     |
| 11  |                                | 6784904  | 10,055           | 752,912   | 2             | 1        | 76                | 76        |     |
| 12  |                                | 6241405  | 8,322            | 752,790   | 2             | 1        | 76                | 76        |     |
| 13  |                                | 62879223 | 4                | 24,677    | 1             | 1        | 77                | 76        |     |
| 14  |                                | 6841824  | 17               | 44,143    | 1             | 1        | 159               | 76        |     |
| 663 |                                | 3780242  | 410,989          | 832,723   | 2             | 1        | 76                | 76        |     |
| 664 |                                | 4416894  | 413,918          | 1,073,942 | 2             | 1        | 76                | 76        |     |
| 665 | Total service location updates | 657      |                  |           |               |          |                   |           |     |
| 666 |                                |          |                  |           |               |          |                   |           |     |

## **Update Posting Division**

A new user right is required. Please have your IT email Energy Force Support to have this right added.

This option gives the user the ability to change the Posting Division of a Sales or Payment journal. Caution should be used when performing this option, confirm the correct *Journal Number* and the correct *New Posting Division* have been entered before selecting **Process**. If an alternative accounting system is used, this step must be done *before* the Journal is cleared to the alternative accounting system.

| 🖬 Update Posting Division 📄 | × |
|-----------------------------|---|
| Journal Number 219          |   |
| Current Posting Div 220     |   |
| Journal Type S              |   |
| Journal Date 06/04/24       |   |
| User ID TN                  |   |
| Journal Posted Y/N Yes      |   |
| New Posting Div 225         |   |
| Process                     |   |
|                             |   |